## 平面図

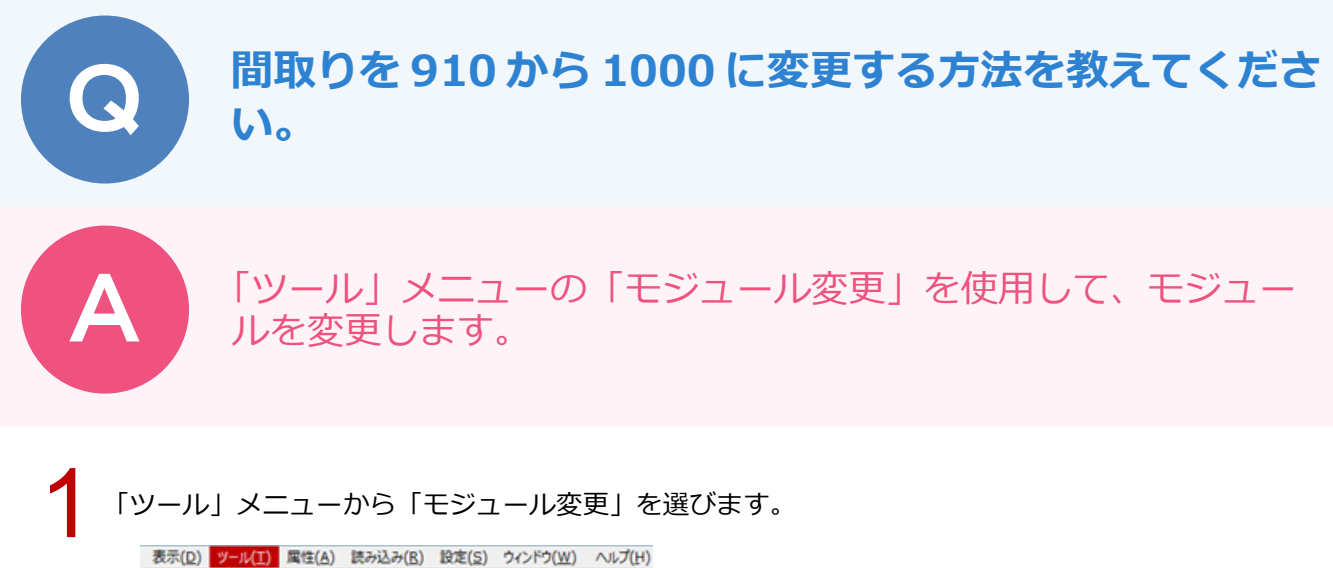

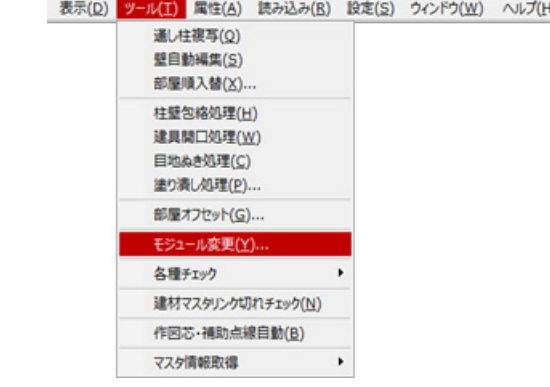

「モジュール変更」ダイアログの「変更」を「1000」と設定して、「OK」をクリックします。 ※ 平面図の全階をまとめて変更したいときは、「全階対象」を ON にします。

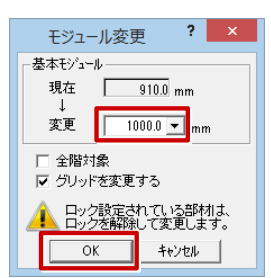

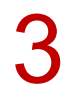

確認画面の【注意】【主な確認事項】を確認し、「OK」をクリックします。

| モジュール変更             | × |
|---------------------|---|
| <ul> <li></li></ul> |   |
| ОК                  |   |

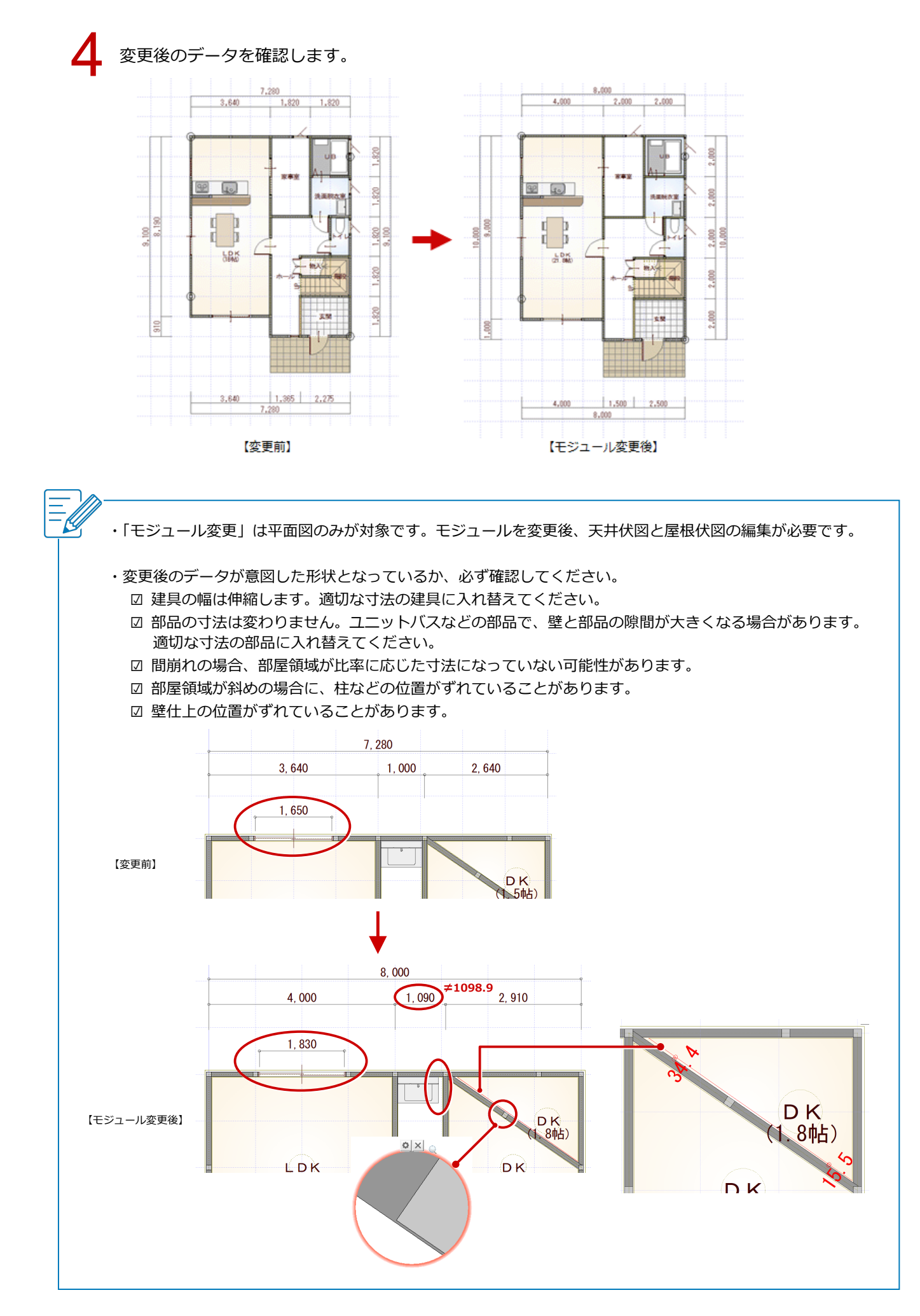